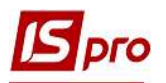

## Создание задачи

Для достижения цели в реализации управленческих решений, бизнес-проектов важным моментом является постановка задач. С целью контроля за выполнением поставленных задач, как отдельных, так и в рамках проекта, целесообразным является использование модуля Задачи. В рамках этого модуля реализована возможность отбора задач в разрезе исполнителей, способствует их своевременному выполнению и контролю как со стороны контролера, так и со стороны исполнителя.

Модуль Задачи находится в системе Взаимоотношения с клиентами. Модуль предназначен для отображения задач по созданным проектам и событиям, а также создания задач, непривязанных к проектам и событиям.

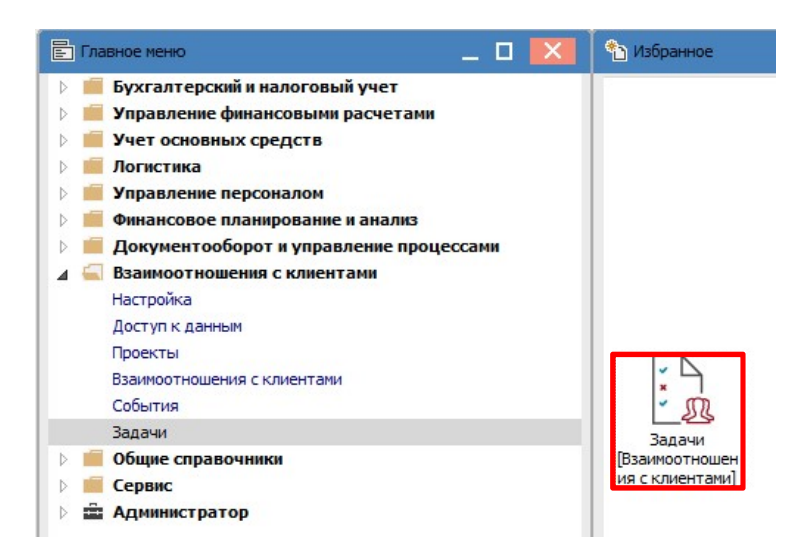

В подсистеме Взаимоотношения с клиентами существуют следующие варианты создания задач:

- в модуле Задачи без привязки к проекту или событиям;
- в модуле Задачи на основании события, без привязки к проекту;
- в модуле Задачи с привязкой к проекту, без события;
- в модуле События в карточке события по пункту меню Документ/Создать задачу с наследованием всех реквизитов события;
- в модуле Проекты в карточке проекта на закладке Задачи.

Независимо от места (модуля) формирования Карточки задачи алгоритм ее создания идентичен.

Рассмотрим создание **Карточки задачи** в модуле **Задачи**. В окне модуля **Задачи** справа в поле **Исполнитель** выбираем **Сотрудник** или **Центр ответственности**. Сразу можно выбрать исполнителя - непосредственно работника предприятия или отдел. То есть, задача будет сформирована уже с привязкой к этому исполнителю, но при необходимости его можно будет изменить уже в процессе создания задачи.

| Исполнитель: | Сотрудник 🔽 116       | Дебетова Любов Анатоліївна | • |
|--------------|-----------------------|----------------------------|---|
|              | Сотрудник             |                            |   |
|              | Центр ответственности |                            |   |

По пункту меню Реестр/Создать открывается Карточка задачи, которая состоит из закладок Реквизиты, Документы, Дополнительно, Обсуждение, Вложения.

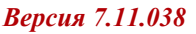

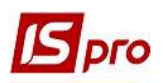

| 🖪 Карточка задачи         | an an           |                                    |                                           | _ 0 赵                   |
|---------------------------|-----------------|------------------------------------|-------------------------------------------|-------------------------|
| Документ Правка Вид       | Сервис ?        |                                    |                                           |                         |
| "ን "ን 🐂 🗗 🖶 ៕ 🌽           | 1001            | 🗎 🔎 🎾 📕 🔳 🔻 🗶 📗 🗖                  | ⊠ 0                                       |                         |
| Реквизиты Документ        | ты Дополн       | нительно Обсуждение Вложения       |                                           |                         |
| Создана:                  | Инициатор: Ад   | міністратор Дата: 21/07/2020 10:29 | 4                                         | 5                       |
| Начало выполнения: 2      | 10/05/2021      | 10:24 Номер: 3                     | Выполнена на: 100% Затрачено времени: 0.0 | Статус: 01 Поставлена з |
| Окончание выполнения: 6   | 21/05/2021      | 10:24                              | 7 Цвет: 0 👻                               | Приоритет: Обычный ጸ 💽  |
| Наименование: 9           | Реалізація обла | аднання                            |                                           |                         |
| Контролер:                | 101             | Здоровенький Роман Петрович        |                                           |                         |
| Тип события:              |                 |                                    |                                           | - Номер:                |
| Клиент: 12                | 103             | ПАТ "Медсанчасть"                  |                                           |                         |
| Адрес: 13                 | вул. Санітарна  | a, 2007                            |                                           |                         |
| Контактное лицо клиента:  | Санітарний Ми   | кола Васильович                    | · 1 🗖                                     |                         |
| Телефон: 15               | 1111111111      | Факс:                              | E-mail: @@@                               |                         |
| Проект: 18                | Придбання сто   | матологічного обладнання           |                                           | - P                     |
| Содержание Испол          | нители Зая      | висимости История                  |                                           |                         |
| 19 2                      | 0               | 21 22                              |                                           |                         |
| Направлення рахунку на оп | лату            |                                    |                                           | A.1                     |

На закладке Реквизиты нужно выполнить следующие действия:

1 - реквизит Создание заполняется автоматически: проставляется инициатор и дата и время создания.

2 - Начало выполнения (дата и время) по умолчанию устанавливается текущая дата и время, при необходимости их можно изменить вручную.

3 - Номер задачи проставляется вручную, а также может устанавливаться автоматически при настройке автонумерации в модуле Настройка.

4 - реквизиты Выполнено на: и Затрачено времени формируются автоматически по мере выполнения задания.

5 - поле Статус выбрать из списка.

| прав  | очник "Статусы задач"            | _ 🛛 🚺 |
|-------|----------------------------------|-------|
| Реест | р Вид Правка Сервис ?            |       |
| 0     | ¹ù ™ № ७ 등 ତା 🗉 🛛 🚱              |       |
| `     | <ul> <li>Наименование</li> </ul> | ^     |
| 01    | Поставлена задача                |       |
| 02    | Принято                          |       |
| 03    | Выполнено                        |       |
| 04    | Приостановлено                   |       |
| 05    | Анульована                       |       |

6 - Окончание выполнения (дата и время) по умолчанию стоит текущая дата и время, при необходимости их можно изменить вручную.

7 - поле Цвет предназначено для отображения проекта в соответствующем месяце его проведения заданным цветом.

8 - поле Приоритет заполняется из списка

| Приоритет: | Обычный | - |
|------------|---------|---|
|            | Обычный |   |
|            | Низкий  |   |
|            | Высокий |   |

9 - поле Наименование содержит краткое название задачи.

10 - Контролер выбирается из списка работников.

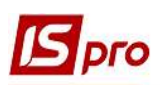

11-Тип события выбрать из справочника Типы событий. При заполнении этого поля происходит привязка задачи к соответствующему событию, а сама задача появляется в Карточке события на закладке Документ.

| ີ "ນັ‰່າວ | ୪ <b>କ</b> ାରା⊡ ⊠ 0            |     |
|-----------|--------------------------------|-----|
| Код       | • Наименование •               | ~   |
| Вх3       | Входящий звонок                | 101 |
| ИсЗ       | Исходящий звонок               |     |
| ВхП       | Входящее письмо                |     |
| ИсП       | Исходящее письмо               |     |
| ВхЭП      | Входящее электронное пись      |     |
| ИсЭП      | Исходящее электронное пис      |     |
| Опр       | Опрос                          |     |
| Взд       | Выезд                          |     |
| ВклТ      | Включение телефона             |     |
| ВыклТ     | Выключение телефона            |     |
| нвх       | Непринятый входящий вызов      |     |
| нив       | Непринятый исходящий вызо      |     |
| OHB       | Ответ на непринятый вызов      |     |
| 063       | Обратный звонок                |     |
| ПрЗ       | Переадресация звонка           |     |
| Очрд      | Очередь                        |     |
| ЭОчрд     | Электронная очередь            |     |
| ПроектДог | Підготовка проекту договору    |     |
| ПідписДог | Підписання договору            |     |
| ОтрОблад  | Отримання обладнання           |     |
| ВведЕкспл | Введення обладнання в експлуат |     |

12 - Клиент выбирается из справочника контрагентов.

13 - поле Адрес заполняется автоматически после выбора контрагента.

14 - Контактное лицо клиента выбрать из справочника контактных лиц.

15, 16, 17 - поля **Телефон**, **Факс**, **Е-mail** заполняются автоматически после выбора контактного лица.

18 - поле **Проект** заполняется из перечня созданных проектов. При заполнении этого поля происходит привязка задачи к проекту, а сама задача возникает в карточке проекта на закладке **Задачи**.

| 🗗 Проекти | 2                 |                          |                 |            |         | _ 0            | × |
|-----------|-------------------|--------------------------|-----------------|------------|---------|----------------|---|
| Реестр I  | Правка В<br>о 🏠 🖶 | ид Сервис ?<br>🎹 👌 Ҏ 🎾 🗓 | 🖩 🔂 🕇 🔏         |            | 0       |                |   |
| Журнал:   | 0                 | Документы без журн       | ала             | *          |         |                |   |
| Начало вы | ыпол 🔻            | Окончание выпо 👻         | Наименование    |            |         | Руководитель   | ^ |
| 10/05/202 | 1 09:00:00        | 21/05/2021 18:00:00      | Придбання стома | атологічно | ого обл | Пломбов Олекса |   |

19 - на закладке Содержание отображается информация по задаче.

20 - закладка Исполнители содержит информацию об исполнителях данной задачи. При указании исполнителя в реестре задач перед началом создания карточки, такой исполнитель появляется автоматически, но при необходимости исполнителя можно изменить. В табличной части закладки в поле Тип выбирается тип ответственного Сотрудник или Центр ответственности. В поле Код или Наименование по меню Документ/Создать выбирается ответственное лицо из соответствующего справочника. Все остальные поля заполняются автоматически.

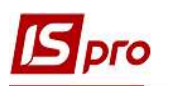

| Содержание Исполнители | а Зависимости Ис | тория                      |            |         |            |         |        |   |
|------------------------|------------------|----------------------------|------------|---------|------------|---------|--------|---|
| Тип                    | Отве             | тственное лицо             | н          | ачало   | Or         | ончание | Статус | ^ |
|                        | Код 🔻            | Наименование               | Дата       | ▼ Время | ⊤ Дата     | ▼ Время | ⊤ Код  |   |
| Сотрудник              | 116              | Дебетова Любов Анатоліївна | 10/05/2021 | 10:24   | 21/05/2021 | 10:24   | 01     |   |

21 - закладка Зависимости содержит информацию о заданиях, от которых зависит выполнение данной задачи. В табличной части закладки по меню Документ/Создать в окне Задача выбирается зависимые задачи. Также эта закладка может оставаться пустой, если такой привязки нет.

| Содержание          | Исполнители | Зависимости  | История           |                                  |                             |   |
|---------------------|-------------|--------------|-------------------|----------------------------------|-----------------------------|---|
| Начало выполнения   | 🔻 Окончани  | е выполнения | ▼ Статус          | <ul> <li>Наименование</li> </ul> | ▼ Контролер ▼               | ^ |
| 10/05/2021 09:00:00 | 17/05/202   | 21 11:00:00  | Поставлена задача | Направлення листа                | Здоровенький Роман Петрович |   |

22 - закладка История содержит перечень событий, которые происходили при выполнении задания.

| Содержание | И | сполнители | Зависимости | История |             |   |
|------------|---|------------|-------------|---------|-------------|---|
| Код        | Ŧ | Дата 🤻     | Содержание  | -       | Комментарий | + |

Следующей частью Карточки задачи является закладка Документы, которая содержит информацию о документах, которые были получены (использованы) в ходе выполнения задания. На закладке Документы по пункту меню Сервис/Настройка в окне Пользовательские настройки можно выбрать тип документа для добавления в закладки.

| 🖪 Карточка задачи      |                                     | Пользовательские настройки | X        |
|------------------------|-------------------------------------|----------------------------|----------|
| Документ Правка Вид Се | ервис ?                             | Список модулей:            |          |
| 🏷 እስር 🖨 🖷 🏓 😹          | <sup>9</sup> Настройка              | Наименование               | ^        |
| Bernard Bernard F      | Tractor                             | События                    |          |
| Реквизиты Докуме       | TEREPOH Ctri+1                      |                            |          |
| Номер документа 🔽      | Запись Alt+R р                      | Исполняемые договора       |          |
|                        | Калькулятор Аlt+С                   | Картотека учета договоров  |          |
|                        |                                     |                            |          |
|                        | 📱 Календарь Alt+К                   | 🗌 Книга продаж             |          |
| 2                      | Список пользователей Alt+L          | Кига покупок               |          |
|                        | <u>SQL редактор</u> Shift+Ctrl+F12  | 🔲 Сиета фактуры на продажу |          |
| I-                     | Заметки Аlt+F1                      | 🔲 Счета фактуры на покупку |          |
|                        |                                     |                            |          |
|                        | 2 Сообщения                         | 🔲 Быписки банка            |          |
|                        | Мультикарман Shift+Ctrl+9           | Платежные документы        |          |
|                        | Протокол изменений записи Shift+F10 | трок: 34                   | <b>~</b> |
| 88                     | 🖁 Архив отчетов Shift+F9            | ОК                         | Отмена   |

В дальнейшем по пункту меню Документ/Создать получаем уже созданный перечень документов, с которого выбирается необходимый. Пользователь может открывать на просмотр или редактирование привязанные документы в соответствии с предоставленным доступом. Так же есть возможность из задач отправлять привязанные документы в программу **М.Е.Doc**.

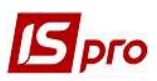

## 🖪 Карточка задачи Исполняемые договора Вид Сервис ? Документ Правка Картотека учёта договоров 🎦 Создать Ins Платёжные документы 👌 Изменить F4 🎦 Удалить F8 F5 🗇 Копировать 🖪 Справочник догов F9 📾 Печать документа Реестр Правка Вид Сервис ? 5 P I 6 Y E 2 0 Сохранять отмеченные отчеты Журнал договоров: 0 Документы без журнала 🔹 👻 Вид деятельности: Купля-продажа \* Печать без выбора Дата дог... 🔻 Тип дог... 🔻 Номер договора 🔹 Входящий номер Контрагент 🐮 Экспорт текущего представления Shift+Ctrl+E 01/01/2019 02 ПАТ "Медсанчасть" 05/07/2020 03 15 07 ПАТ "Медсанчасть" Отправить в <u>M.E.Doc</u> Shift+Ctrl+M Shift+PgUp 🚹 Предыдущий документ Следующий документ Shift+PgDn Обновить Ctrl+F2 ð Закрыть Esc

Выбранный документ появляется в табличной части закладки Документы.

| 🖪 Карточка задачи                  |                       |                   |                  |            |                 |    |
|------------------------------------|-----------------------|-------------------|------------------|------------|-----------------|----|
| Документ Правка Ви<br>*ឯ 🔁 🏠 🗗 🖶 📲 | д Сервис ?<br>≻ 🖸 🖞 💍 | 🖴 P 🎾 📕 🗛 🖩       | । ि T 🗶 📘 🗖      |            |                 |    |
| Реквизиты Доку                     | енты Допо             | пнительно Обсужде | ение Вложения    |            |                 |    |
| Номер документа                    | Дата доку             | • Шифр •          | Сумма по докум 🔻 | Код контра | • Код типа доку |    |
| 15                                 | 05/07/2020            | ДГКпл             | 10000.000000     | 103        |                 | 84 |

Закладка Дополнительно содержит ряд параметров для установки Напоминания для выполнения данной задачи.

| Карточка задачи                                                                               |                                                                                                    |
|-----------------------------------------------------------------------------------------------|----------------------------------------------------------------------------------------------------|
| Цокумент Правка Вид Сервис ?<br>Ъ № 🐘 🗗 🖶 🌉 🥕 Ю Ю О 🔛 🔑 🎾 📕 🔳 ▼ 🗶                             |                                                                                                    |
| Реквизиты Документы <b>Дополнительно</b> Обсуждение                                           | Вложения                                                                                                    |
| Напоминания<br>Напомнить за оминут часов одней<br>Отправлять напоминание на электронную почту |                                                                                                    |
| Без повторе<br>День<br>Неделя<br>Месяц                                                        | Период повторений<br>Начать: 10/05/2021 🖼 🛞 Нет конечной даты<br>Эзавершить после 1 повторени<br>Дата окончания 10/05/2021 🛄 |

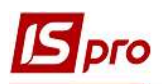

На закладке **Обсуждение** есть возможность обсуждать выполнение конкретной задачи. Текст набирается в нижнем поле и по клавише **Отправить** передаётся выбранному сотруднику. При необходимости текст обсуждения можно напечатать. Для этого выделяем необходимый текст в верхнем поле по правой кнопки мыши выбираем пункт **Печать**.

| 5 Карточка задачи                                                                                                    | _ 🗆 💌         |
|----------------------------------------------------------------------------------------------------|---------------|
| Документ Правка Вид Сервис ?<br>Ъ Ѣ Ѣ 🗗 🗗 🖶 🖤 ڬ Ѣ Ѣ ڬ 🖉 🔛 Р 🎾 📕 👅 🔻 🗶 📗 🗹 🥹                                                                    |               |
| Реквизиты Документы Дополнительно Обсуждение Вложения                                                                                          |               |
| Адміністратор ( 07/21/20 12:05:14): кому: Адміністратор<br>Прошу доповісти про отримання оплати від замовника на підставі виставленого рахунку | общая         |
|                                                                                                    | ~             |
| ¢                                                                                                    | Отправить < > |

Закладка Вложения содержит загруженные файлы (текстовые, фото, видео). Загрузка проводится по пункту меню Документ/Создать. В окне Добавить файл вложения указываем путь к необходимому файлу и нажимаем кнопку ОК. При необходимости по кнопке Сканировать можно провести сканирование документа непосредственно из данного окна, если сканер подключен к компьютеру.

| 🖾 Карточка задачи                                                     |                                                                       |                     | _ 🛛 🚺 |
|-----------------------------------------------------------------------|-----------------------------------------------------------------------|---------------------|-------|
| Документ Правка Вид Сервис ?<br>1 1 1 1 1 1 1 1 1 1 1 1 1 1 1 1 1 1 1 | ₽ ͡⊅ #   ■ ▼ ऱ   । ● □ ⊠   ❷                                          |                     |       |
| Реквизиты Документы Дополнит                                          | ельно Обсуждение Вложения                                             |                     |       |
| • Наименован<br>Рахунок до                                            | ие вложения т Исходный файл т Тип<br>отримання Службова задиска. docx | ▼ Размер ▼ ЭЦП<br>0 | •     |
|                                                                       | Добавить файл вложения<br>Наименование:                               |                     |       |
|                                                                       | Рахунок до отримання<br>Файл вложения:                                |                     |       |
|                                                                       | С: \Users\Тамара \Desktop \IS_Pro \Користувацькі нотатки \Шаб. 🖆      |                     |       |
|                                                                       | Тип вложения:                                                         |                     |       |
|                                                                       | Сканировать Просмотр                                                  |                     |       |
|                                                                       | ОК Отмена                                                             |                     |       |

Непосредственно в **Карточке задачи** пункты меню **Правка/Сохранить шаблон** и **Правка/Загрузить шаблон** служат для работы с шаблонами задач. В шаблон сохраняются реквизиты задачи и её исполнители.

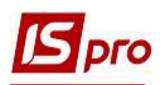

| Документ               | Пра | вка        | Вид Сервис                     | ?                    |
|------------------------|-----|------------|--------------------------------|----------------------|
| ъ 🚡 🐂                  | -   | Сох        | ранить                         | F2                   |
| Реквиз<br>Создана:     | i.  | Cox<br>3ar | ранить шаблон<br>рузить шаблон | Shift+F2<br>Shift+F3 |
| Начало выг             |     | Выз        | вать справочник                | F3                   |
| Окончание<br>Наименова | 2,2 | Hai<br>Hai | іти запись<br>іти дальше       | F7<br>Alt+F7         |
| Контролер              | æ   | Пол        | пя пользователя                | Alt+H                |

Независимо от места (модуля) создания задачи, а также с/без привязки к проектам или событиям, каждая задача отображается в реестре задач модуля Задачи.